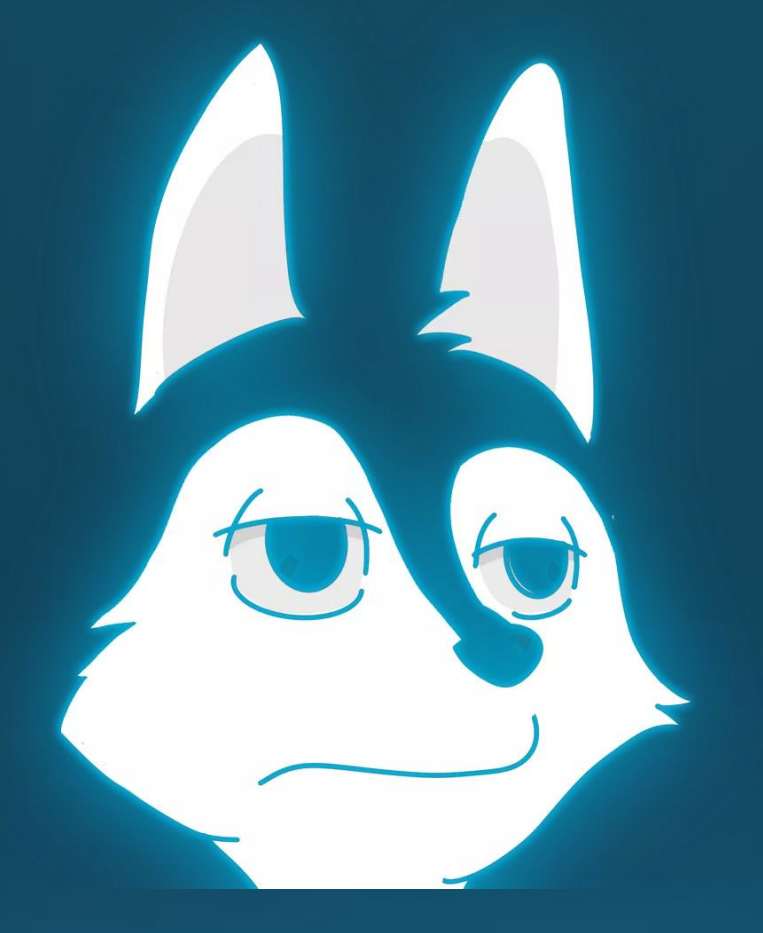

# How to register on OpenSea

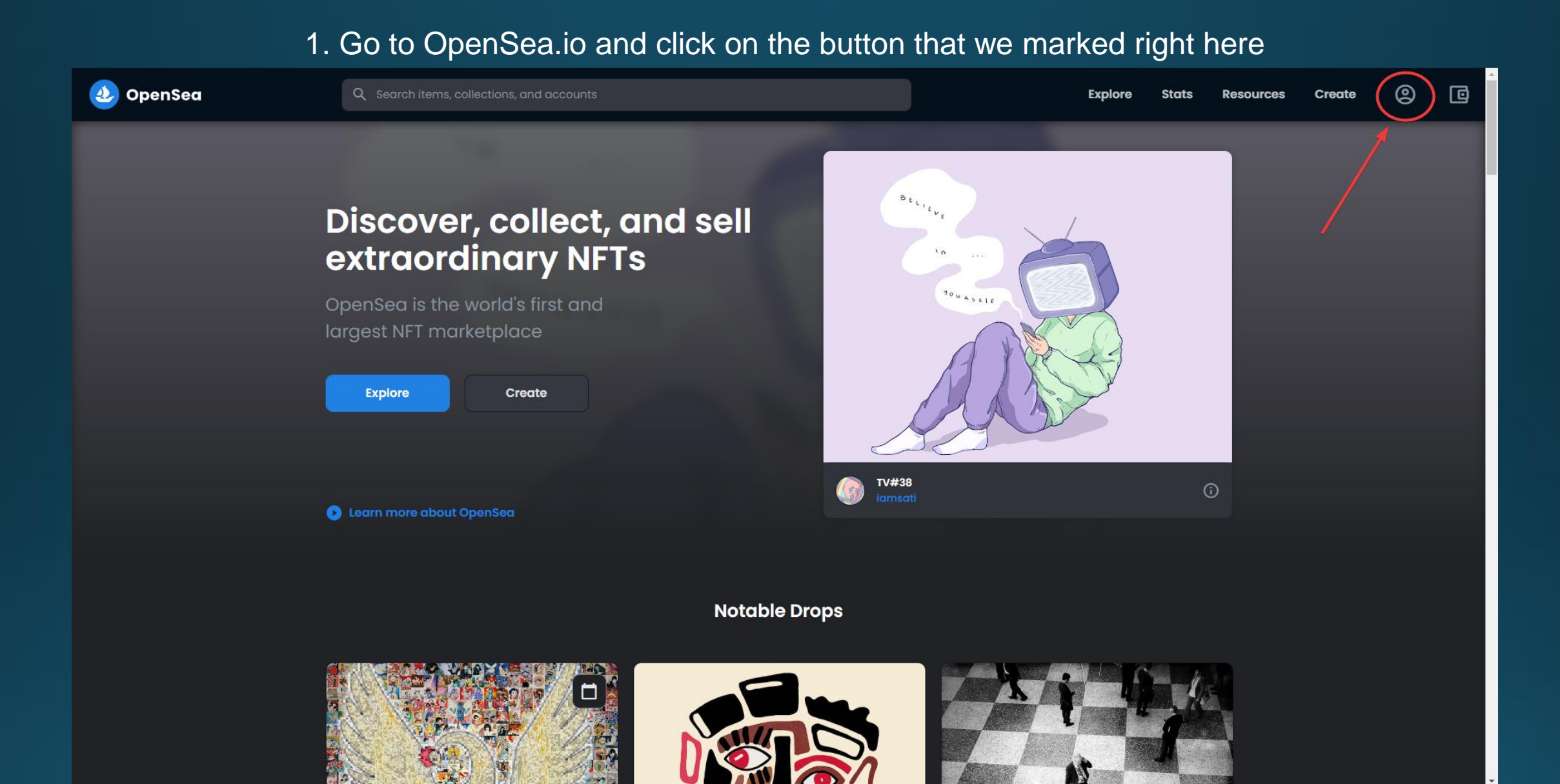

#### 2. Register with any wallet you want. We recommend using MetaMask

| 🕹 OpenSea                                                                                | Q Search items, collections, and a                                        |                                                                                                    |                                                  |                                             | Explore S | Stats Resources             | Create | 0 | C |
|------------------------------------------------------------------------------------------|---------------------------------------------------------------------------|----------------------------------------------------------------------------------------------------|--------------------------------------------------|---------------------------------------------|-----------|-----------------------------|--------|---|---|
|                                                                                          |                                                                           | Connect your wallet<br>Connect with one of our availat<br>MetaMask<br>Coinbase Wallet<br>WalletConnect<br>Fortmatic<br>Show | •<br>ble wallet providers or create a new<br>Pop | / one.<br>ular                              |           |                             |        |   |   |
| <b>Stay in the loc</b><br>Join our mailing li<br>tips and tricks for<br>Your email addre | P<br>st to stay in the loop with our newest featur<br>navigating OpenSea. | re releases, NFT drops, and<br>Sign up                                                                                      | Join the communi                                 | ity<br>😴 🖸 🕻                                | 3         |                             |        |   |   |
| ی<br>OpenSea                                                                             |                                                                           | Marketplace<br>All NFTs<br>Art                                                                                              | <b>My Account</b><br>Profile<br>Favorites        | Resources<br>Help Center<br>Platform Status |           | Company<br>About<br>Careers |        |   |   |

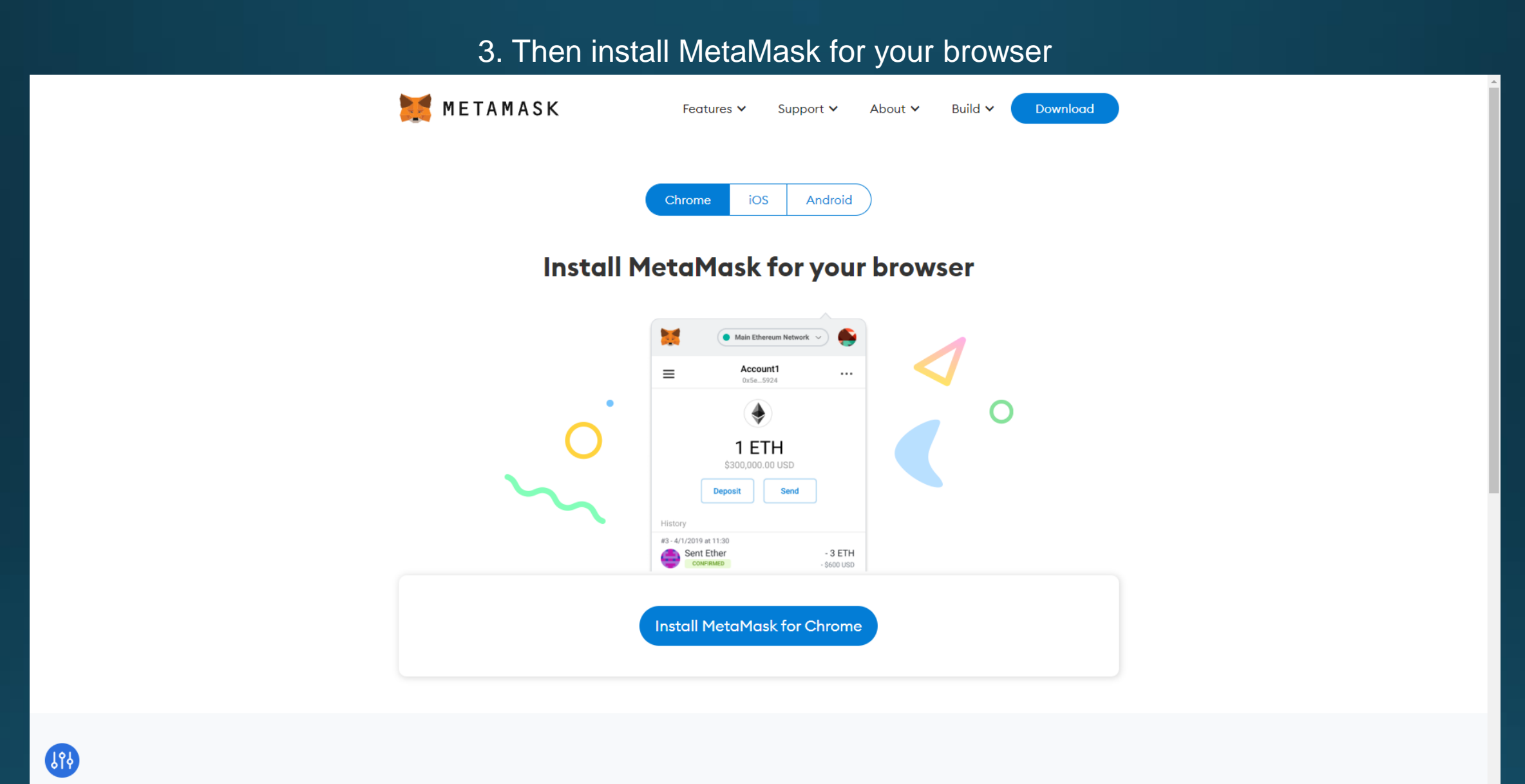

#### 4. Click on "Create a new wallet" and follow the instructions from MetaMask

💓 METAMASK

Neu bei MetaMask?

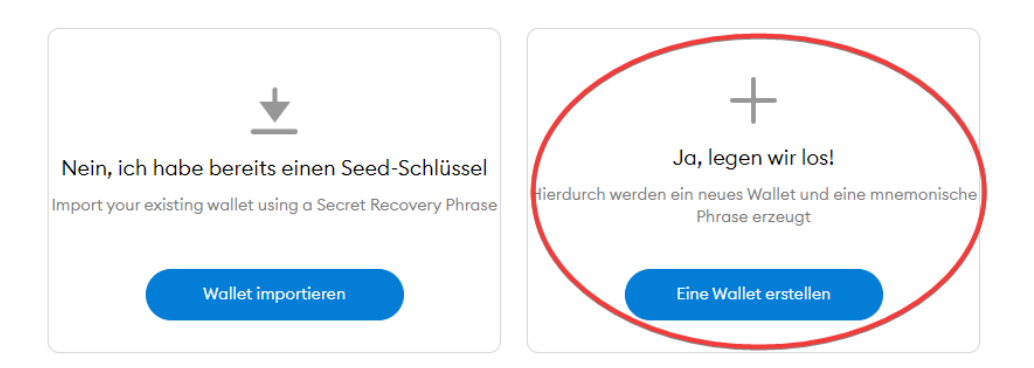

#### 5. Create a strong password and click on "Create"

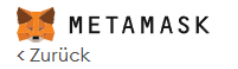

#### Passwort erstellen

Neues Passwort (min. 8 Zeichen)

Passwort bestätigen

I have read and agree to the Nutzungsbedingungen

Erstellen

#### 6. Watch the video and read everything!!!

# Secure your wallet

Before getting started, watch this short video to learn about your Secret Recovery Phrase and how to keep your wallet safe.

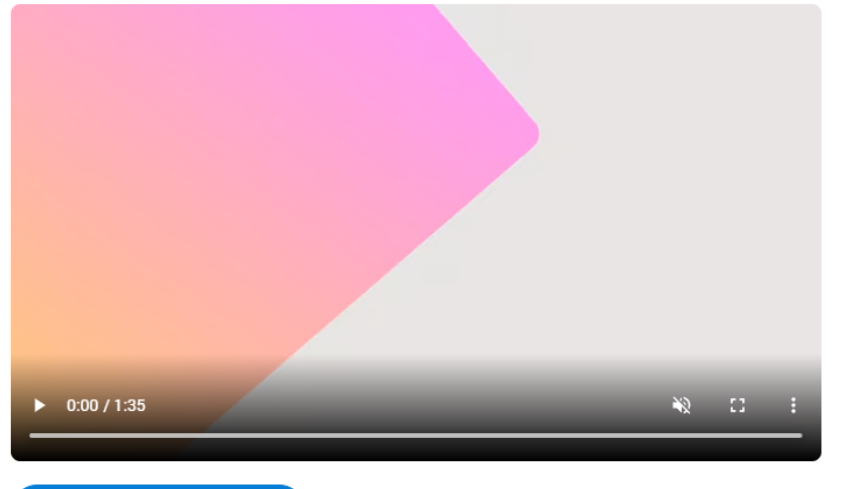

Weiter

#### What is a Secret Recovery Phrase?

Your Secret Recovery Phrase is a 12-word phrase that is the "master key" to your wallet and your funds How do I save my Secret Recovery Phrase? • Save in a password manager • Store in a bank vault. • Store in a safe-deposit box.

• Write down and store in multiple secret places.

#### Should I share my Secret Recovery Phrase?

Never, ever share your Secret Recovery Phrase, not even with MetaMask!

If someone asks for your recovery phrase they are likely trying to scam you and steal your wallet funds

#### 7. Don't share your Secret Recovery Phrase!

#### Don't lose your Secret Recovery Phrase because it is your only way to recover your wallet if you forget your password

Zurück

#### Secret Recovery Phrase

Mit Ihrem geheimen Backup-Schlüssel können Sie Ihr Konto ganz einfach sichern und wiederherstellen.

WARNUNG: Legen Sie niemals Ihre Sicherungsphrase offen. Mit dieser Phrase kann sich jeder Ihr Ether für immer aneignen.

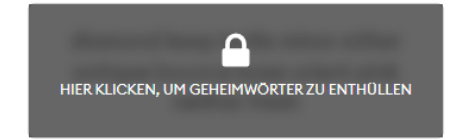

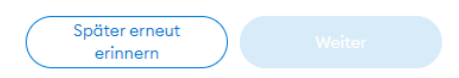

Tipps:

Speichern Sie diesen Schlüssel in einem Passwortmanager wie 1Password.

Schreiben Sie diese Phrase auf ein Stück Papier und bewahren Sie es an einem sicheren Ort auf. Wenn Sie noch mehr Sicherheit wollen, schreiben Sie sie auf mehrere Papierstücke und bewahren jedes an 2-3 verschiedenen Orten auf.

Prägen Sie sich diese Phrase ein.

Laden Sie diesen geheimen Backup-Schlüssel herunter und bewahren Sie ihn sicher auf einer verschlüsselten externen Festplatte oder einem Speichermedium auf.

#### 8. Confirm your Secret Recovery Phrase

METAMASK < Zurück

#### Bestätigen Sie Ihre geheime Sicherungsphrase

Bitte wählen Sie jede Phrase aus, um sicherzustellen, dass sie korrekt ist.

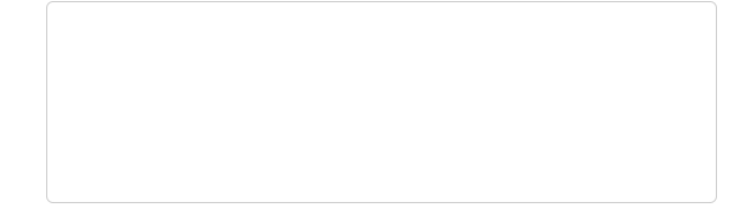

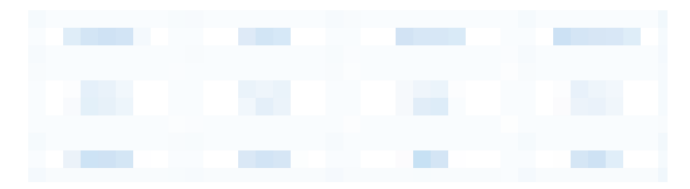

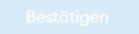

## 9. There you go. This is now your own crypto wallet.

| 🛒 METAMASK            |                                       |              | Ethereum Mainnet |
|-----------------------|---------------------------------------|--------------|------------------|
|                       | Account 1<br><sub>0xE9d</sub> 4551 [] |              | i                |
|                       | ۲                                     |              |                  |
|                       | 0 ETH                                 |              |                  |
|                       | \$0.00 USD                            |              |                  |
|                       | Buy Senden                            | C Swap       |                  |
| Assets                |                                       | Activity     |                  |
| • 0 ETH<br>\$0.00 USD |                                       |              | >                |
|                       | Don't see your toke                   | en?          |                  |
|                       | Refresh list OF import                | tokens       |                  |
|                       |                                       |              |                  |
|                       |                                       |              |                  |
|                       |                                       |              |                  |
|                       |                                       |              |                  |
|                       | Need help? Contact Metal              | Mask Support |                  |

## 10. After creating your wallet, you need to click on MetaMask again

| 🕹 OpenSea                                                                                                  | Q Search items, collections, and acc                      |                                                                                                    |                                            |                          | Explore | Stats   | Resources | Create | 0 | C |
|----------------------------------------------------------------------------------------------------|-----------------------------------------------------------|----------------------------------------------------------------------------------------------------|--------------------------------------------|--------------------------|---------|---------|-----------|--------|---|---|
|                                                                                                    |                                                           | Connect your wallet.<br>Connect with one of our available<br>MetaMask.<br>Coinbase Wallet<br>WalletConnect<br>Fortmatic<br>Show t | e wallet providers or create a new<br>Popu | one.<br>Jar              |         |         |           |        |   |   |
| <b>Stay in the loop</b><br>Join our mailing list to si<br>tips and tricks for navigo<br>Your email address | tay in the loop with our newest feature<br>ating OpenSea. | releases, NFT drops, and<br>Sign up                                                                                               | Join the communi                           | ty                       |         |         |           |        |   |   |
| <b>A</b>                                                                                                   |                                                           | Marketplace                                                                                                    | My Account Profile                         | Resources<br>Help Center |         | About   | any       |        |   |   |
| OpenSea                                                                                                    |                                                           | Δrt                                                                                                    | Favorites                                  | Platform Status          |         | Careers | s         |        |   |   |

## 11. Now authorize your login by clicking on "Next" at the popup

| 🗖 🕘 Login   OpenSea                     |                                                                                                    |                                                          |                                           |                |          | 🐺 MetaMask Notification — 🗆 🗙                    |
|-----------------------------------------|----------------------------------------------------------------------------------------------------|----------------------------------------------------------|-------------------------------------------|----------------|----------|--------------------------------------------------|
| $\leftarrow$ $\rightarrow$ C $\bigcirc$ | https:// <b>opensea.io</b> /login?referrer=%2Faccount                                                    |                                                          |                                           |                | ය 😽 🤇    | 1of 2                                            |
| 🕹 OpenSea                               | Q Search items, collections, and acc                                                                     |                                                          |                                           | Explore        | Stats Re | https://opensea.io                               |
|                                         |                                                                                                    | Connect your wallet.<br>Connect with one of our availabl | e <b>wallet</b> providers or create a new | one.           |          | Connect With MetaMask<br>Select account(s)       |
|                                         |                                                                                                    | 😹 MetaMask                                               |                                           |                |          | Account 1 (0xe9d4551)<br>0 ETH                   |
|                                         |                                                                                                    | O Coinbase Wallet                                        |                                           |                |          |                                                  |
|                                         |                                                                                                    | 😞 WalletConnect                                          |                                           |                |          |                                                  |
|                                         |                                                                                                    | Fortmatic                                                |                                           |                |          |                                                  |
|                                         |                                                                                                    | Show r                                                   | nore options                              |                |          | Only connect with sites you trust. Mehr erfahren |
|                                         |                                                                                                    |                                                          |                                           |                |          | Abbrechen Weiter                                 |
| St                                      | tay in the loop                                                                                          |                                                          | Join the communi                          | ty             |          | /                                                |
| Joi<br>tip                              | in our mailing list to stay in the loop with our newest feature<br>as and tricks for navigating OpenSea. | releases, NFT drops, and                                 | y 0                                       | ÷ D M          |          |                                                  |
|                                         | Your email address                                                                                       | Sign up                                                  |                                           |                |          |                                                  |
|                                         |                                                                                                    |                                                          |                                           |                |          |                                                  |
| 2                                       |                                                                                                    | Marketplace                                              | My Account                                | Resources      | Company  |                                                  |
| O                                       | penSea                                                                                                   | All NFTs                                                 | Profile                                   | Help Center    | About    |                                                  |
|                                         |                                                                                                    | A11                                                      | rovonies                                  | Pionorm storus | Coreers  |                                                  |

#### And there you have your own OpenSea account.

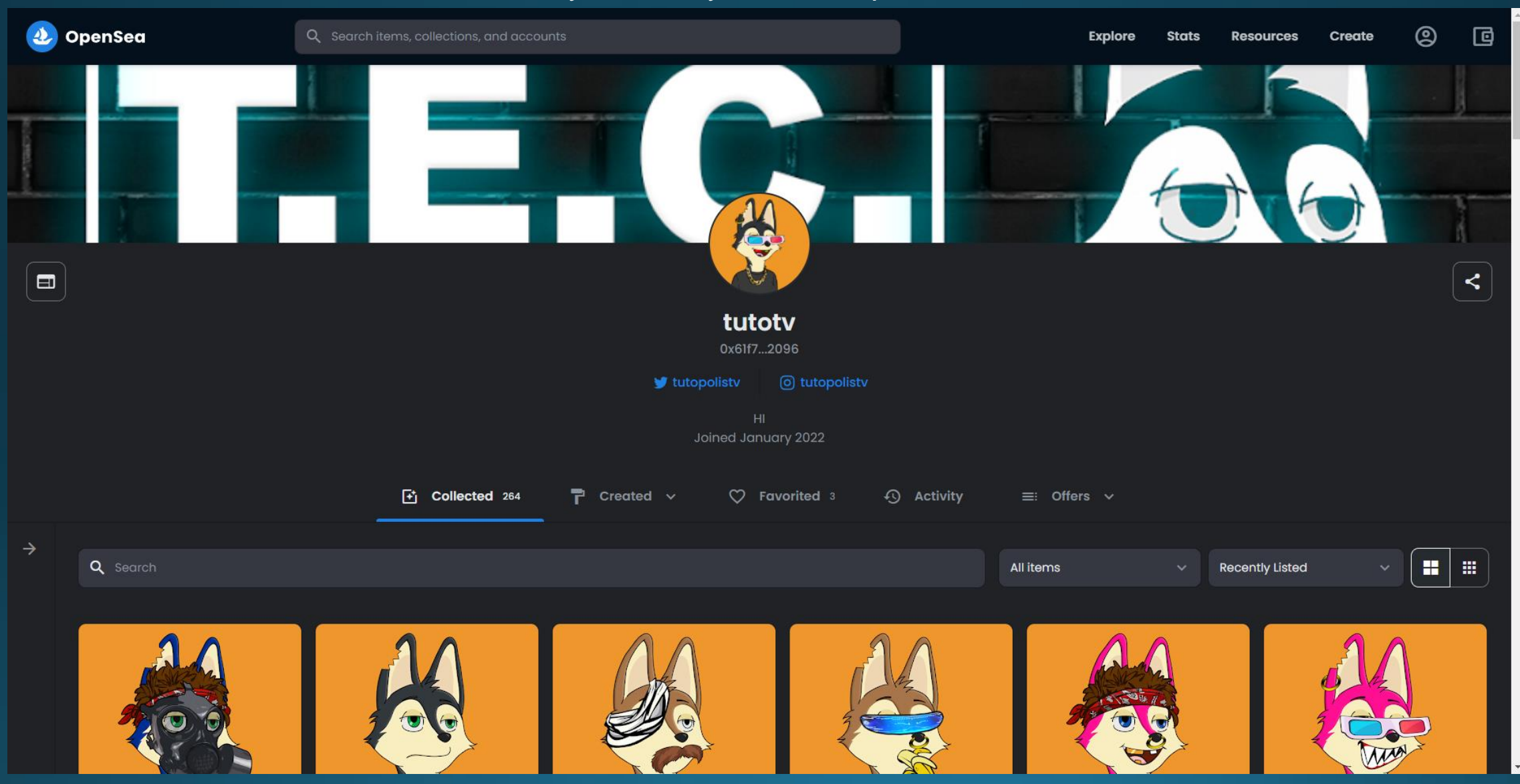